#### AIDE AUX DIAPORAMAS DES RANDONNEES

Ces diaporamas sont accessibles par l'onglet « Souvenirs photos »

L'accès aux photos de l'année en cours est direct en cliquant (Clé gauche de la souris) sur la randonnée affichée dans la page.

Pour accéder à une randonnée précédente dans l'année en cours présenter l'index de la souris devant la flèche de « Balayage des randos »

Pour accéder à une randonnée des années précédentes, cliquez sur « Choix années »

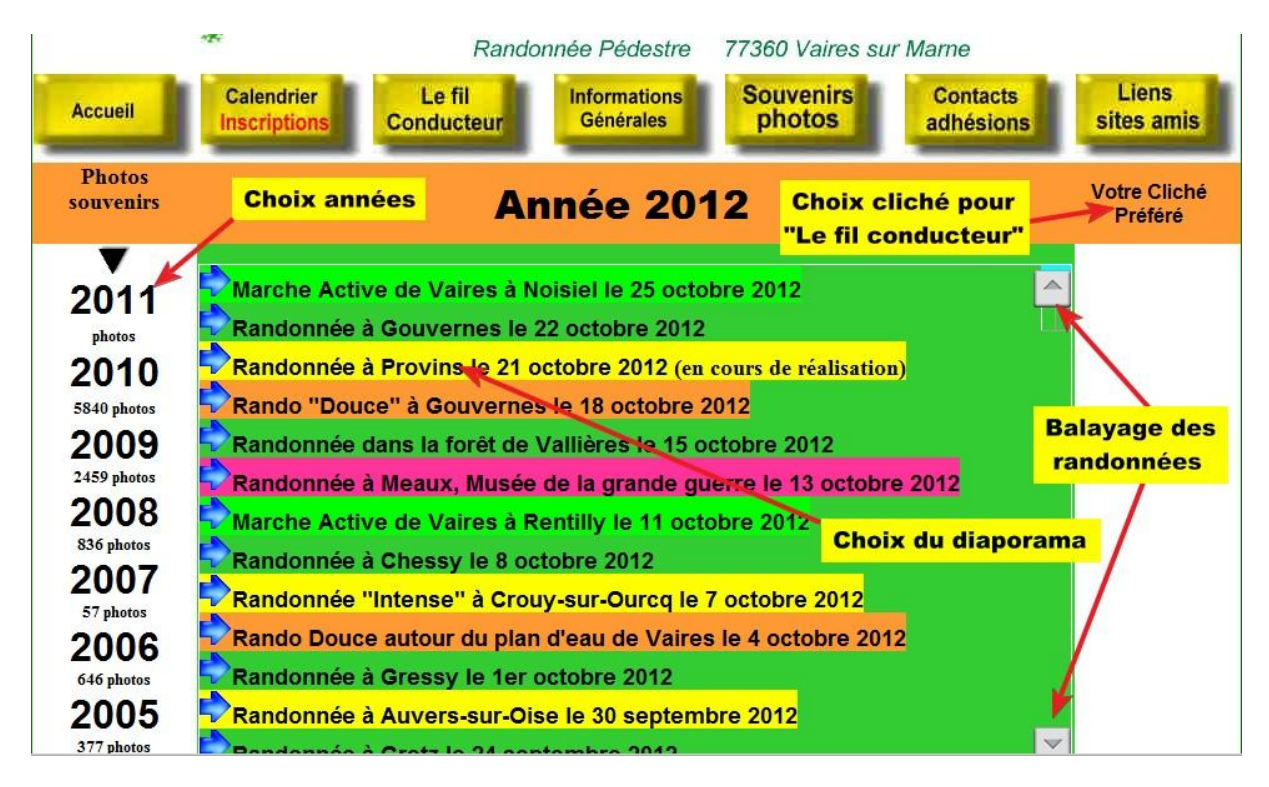

En haut à droite vous avez accès au choix du cliché pour « Le fil conducteur » en cliquant sur le texte : Votre cliché Préféré

On clique pour l'exemple sur la randonnée du 15 octobre 2012

### Cette page présente les 12 premières photos du diaporama

Vous pouvez visualiser rapidement l'ensemble des photos :

En cliquant sur « photo suivante » vous visualiserez page par page l'ensemble des photos du diaporama

La fonction « Avancement par pages de 12 photos » vous permet d'aller directement à une page

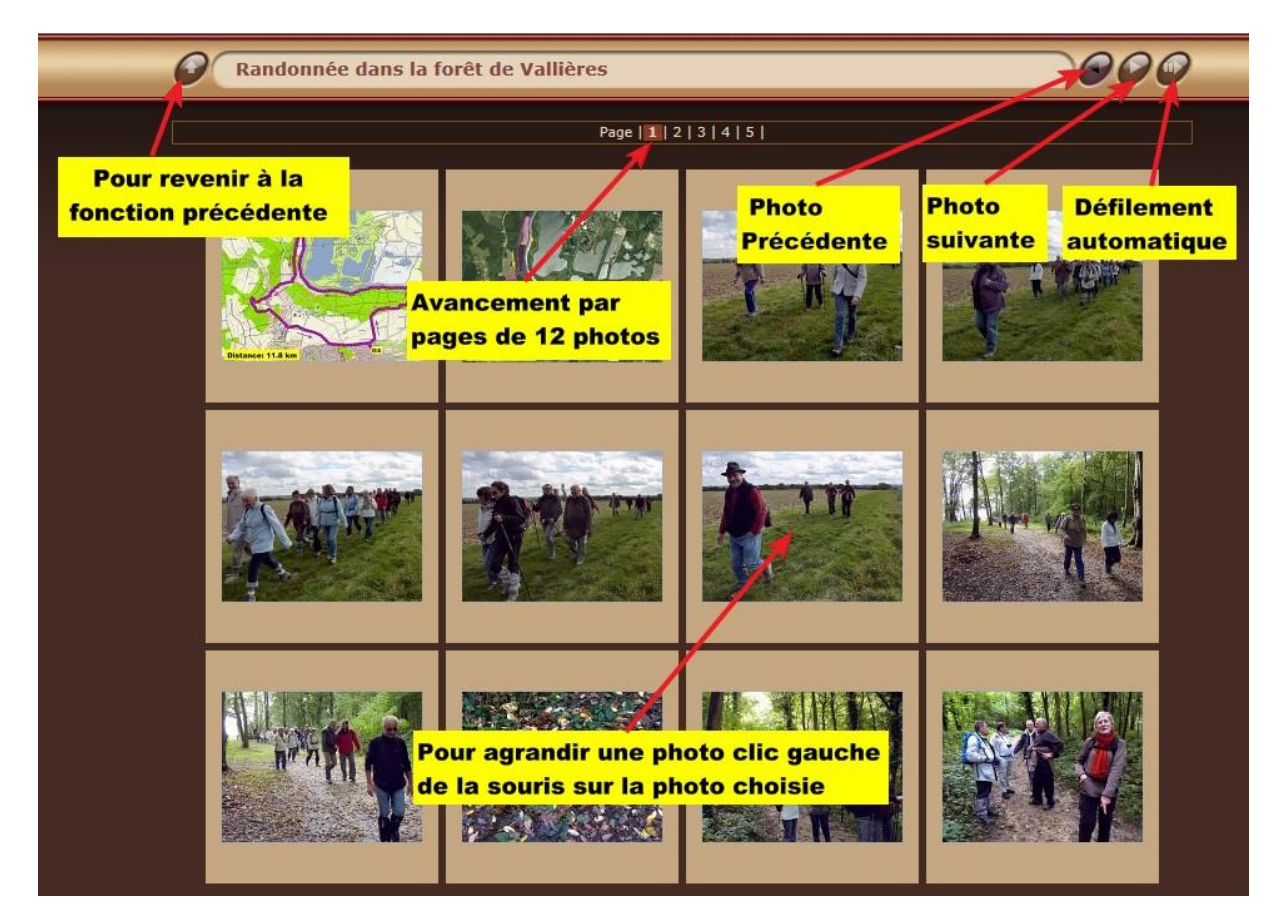

#### Lancement du diaporama :

En automatique, une image toutes les 5 seconde (modifiable) en cliquant sur « Défilement automatique »

En manuel en cliquant sur « Pour agrandir une photo ... » et l'on se déplace dans le diaporama par les fonctions « Photo suivante » « Photo précédente »

Pour revenir à la page du choix des randonnées cliquer sur : « Pour revenir à la fonction précédente » La page du diaporama présente la photo en cours en grande taille, les photos précédentes et suivantes sur les cotés.

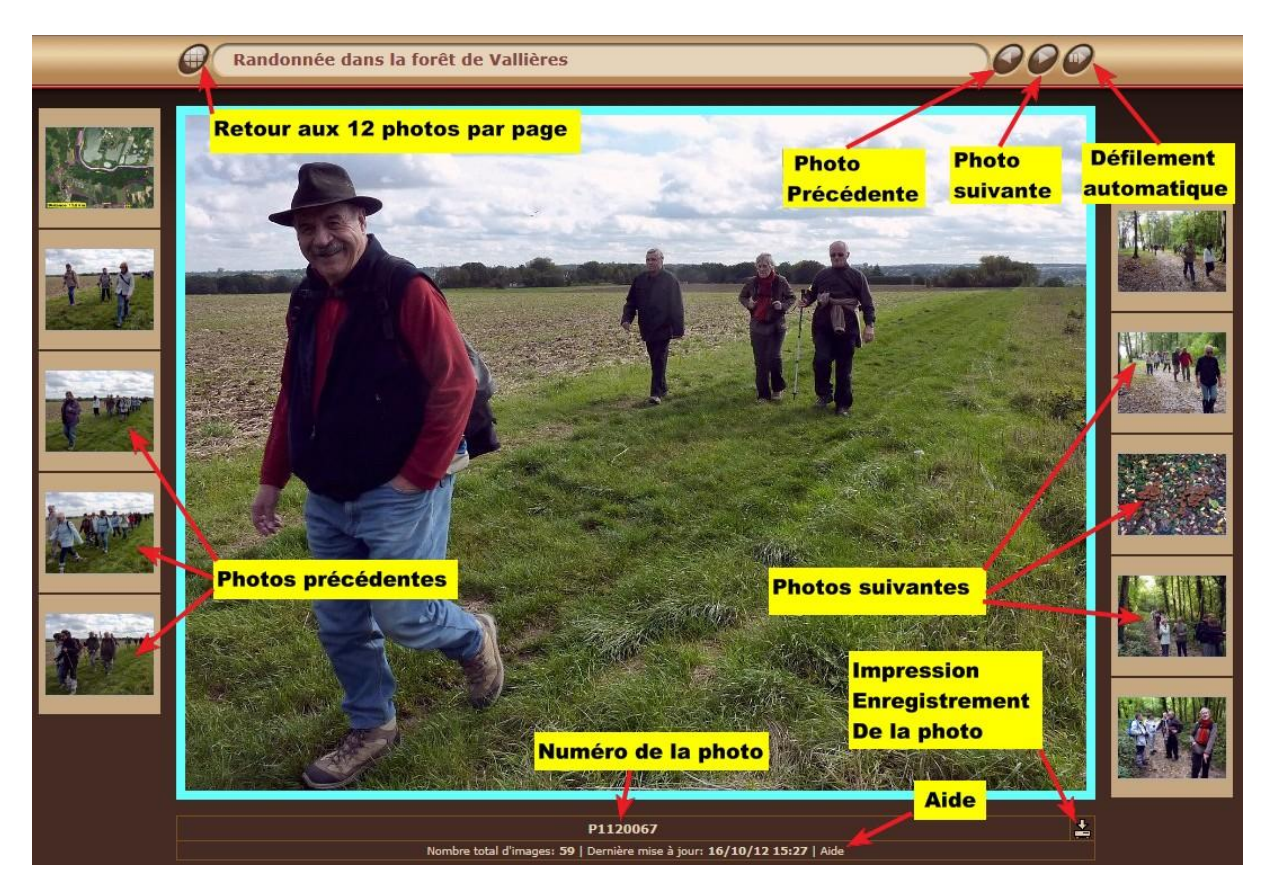

Comme pour la présentation par page vous pouvez vous déplacer :

Photo par photo « Photo suivante » « Photo précédente » Ou en automatique par « Défilement automatique »

Le numéro de la photo visualisée est en bas de la photo (utile pour le choix de la photo préférée)

Vous pouvez enregistrer cette photo sur votre ordinateur ou l'imprimer en cliquant sur l'icône en bas à droite « Impression Enregistrement de la photo »

Une rubrique « Aide » du logiciel est accessible, pour vous décrire l'ensemble des possibilités offertes.

#### Passons au cas de diaporamas imbriqués

../..

Lors de randonnées sur plusieurs jours ou à choix multiples de parcours, la première page peut vous être présentée suivant l'image ci-dessous :

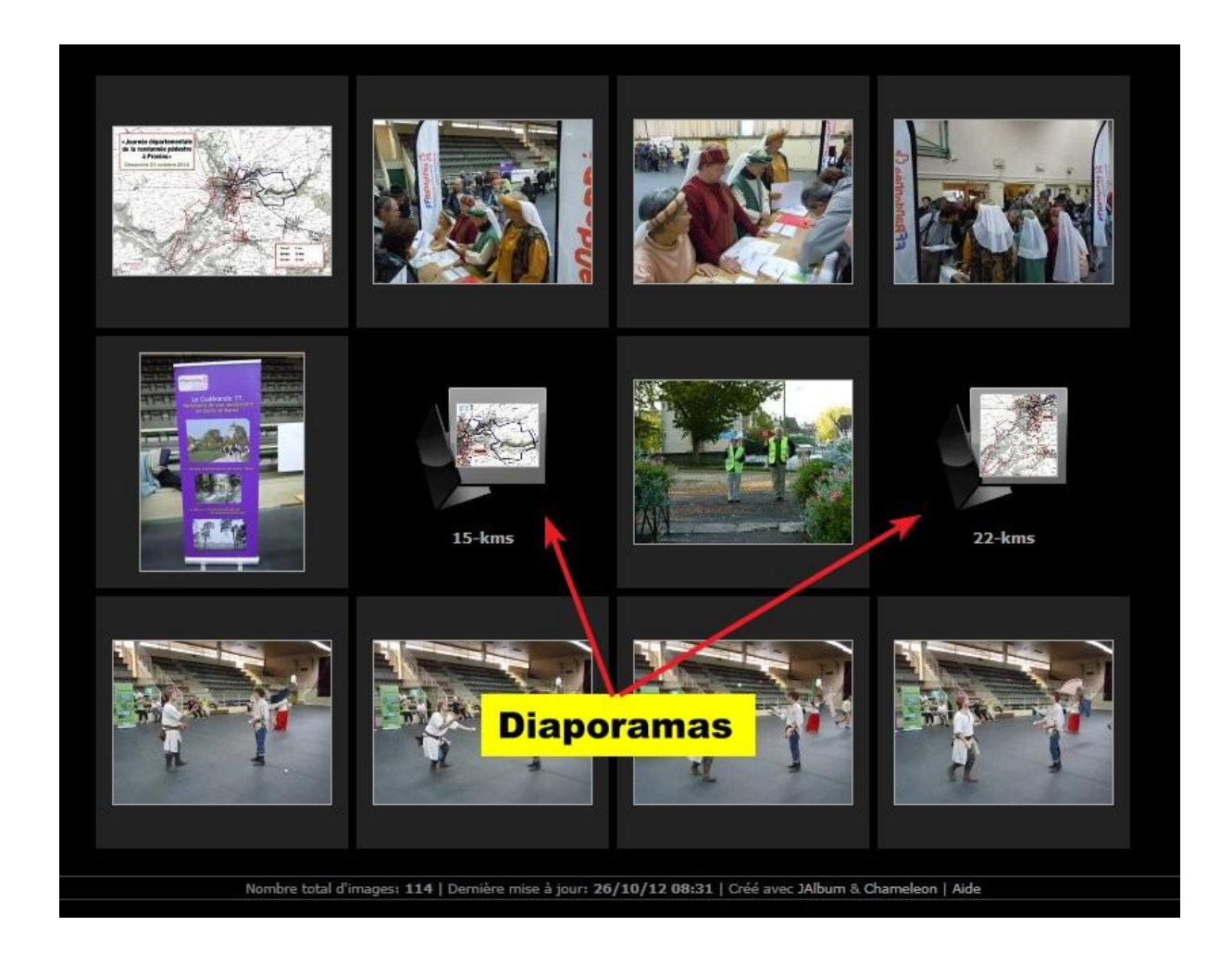

# Vous avez toujours 12 photos en présence, mais deux font appel à un diaporama

Dans le cas présent une rando avec choix de parcours à 15 ou 22 km

Vous obtenez les diaporamas souhaités en cliquant sur la photo concernée

### Retour à la première page depuis le diaporama

## Pour revenir à la première page de la randonnée, vous cliquez sur l'icône en haut à gauche :

« Clic gauche de la souris pour revenir à la page des 12 photos »

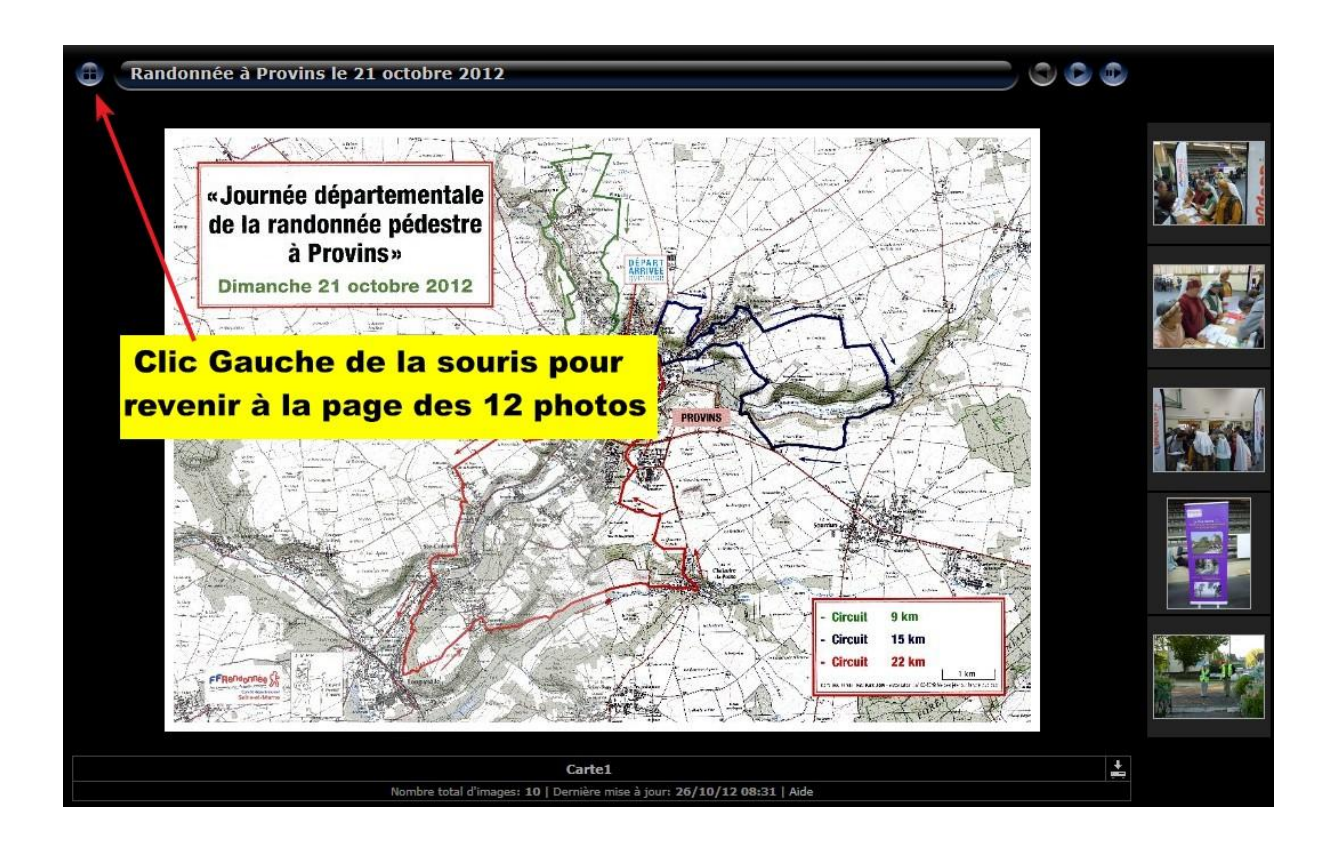

Fin de l'aide sur les diaporamas.

Si vous avez un problème lors de la visualisation des photos, vous pouvez nous contacter via le site rubrique

- « Contacts Adhésions »
- « Nous contacter à propos du site »

Nous vous répondrons dans les meilleurs délais